# USING PUBLIC ACCESS

# •Step by Step Guide

## Public Access

#### Public Access Step #2

| W Kriste                                                                                                    | N IVI. SCAUSE                                                                                                    |                                                                                                    | Enter parcel number                                                                                                    |
|----------------------------------------------------------------------------------------------------|----------------------------------------------------------------------------------------------------|----------------------------------------------------------------------------------------------------|----------------------------------------------------------------------------------------------------|
| Home Search About                                                                                                    | Us Other Offices FAQS F                                                                                                    | orms Contact Us News                                                                                                    | Biography                                                                                                    |
| Autouncements fiscal officer                                                                                                    | STALL SEALISE REMINDS DOG OWNERS TO PURC                                                                                                    | ASE NEW LICENSE BY JANUARY 31, 202                                                                                                    | seniors<br>seniors<br>contraction<br>seniors<br>contraction<br>contraction<br>contra |
|                                                                                                    |                                                                                                    |                                                                                                    |                                                                                                    |
| TAX PROGRAMS                                                                                                    | REAL ESTATE & APPRAISAL                                                                                                    | SERVICES DEPT & LICENSING                                                                                                    | ADDITIONAL SERVICES                                                                                                    |
| TAX PROGRAMS<br>Owner-Occupancy Tax Reduction                                                                                                    | REAL ESTATE & APPRAISAL Property Tax & Appraisal                                                                                                    | SERVICES DEPT & LICENSING<br>Manufactured Homes                                                                                                    | ADDITIONAL SERVICES<br>Recording/Property Transfer                                                                                                    |
| TAX PROGRAMS<br>Owner-Occupancy Tax Reduction<br>Homestead Exemption                                                                                                    | REAL ESTATE & APPRAISAL Property Tax & Appraisal Tax Bill Explanation                                                                                                    | SERVICES DEPT & LICENSING Manufactured Homes Dog Search                                                                                                    | ADDITIONAL SERVICES<br>Recording/Property Transfer<br>Estate Tax                                                                                                    |
| TAX PROGRAMS Owner-Occupancy Tax Reduction Homestead Exemption Delinquent Tax Payment Plan                                                                                                    | REAL ESTATE & APPRAISAL Property Tax & Appraisal Tax BH Explanation Abandoned Property Check                                                                                                    | SERVICES DEPT & LICENSING Manufactured Homes Dog Search Fuel Quality Testing                                                                                                    | ADDITIONAL SERVICES Recording Property Transfer Estate Tax ACFR                                                                                                    |
| TAX PROGRAMS Owner-Occupancy Tax Reduction Homestead Exemption Delinquent Tax Payment Plan Military Assistance                                                                                                    | REAL ESTATE & APPRAISAL<br>Property Tax & Appraisal<br>Tay Bit Englandition<br>Abandoned Property Check<br>Approximation Districts                                                                                                    | SERVICES DEPT & LICENSING Manufactured Homes Dog Search Fuel Quality Testing Weights & Measures                                                                                                    | ADDITIONAL SERVICES Recording/Property Transfer Estate Tax ACFR Data Downloads                                                                                                    |
| TAX PROGRAMS Owner-Occupancy Tax Reduction Homestead Exemption Delinquent Tax Payment Plan Military Assistance On-Line Tax Payments                                                                                                    | REAL ESTATE & APPRAISAL Property Tax & Appraisal Tay Bit Exploration Abandoned Property Check Apple United Districts                                                                                                    | SERVICES DEPT & LICENSING Manufactured Homes Dog Search Fuel Quality Testing Weights & Messures Cigarette Licensing                                                                                                    | ADDITIONAL SERVICES Recording/Property Transfer Estate Tax ACFR Data Downloads Investment Policy                                                                                                    |
| TAX PROGRAMS           Owner-Occupancy Tax Reduction           Homestead Exemption           Delinquent Tax Payment Plan           Military Assistance           On-Line Tax Payments           Real Estate Discount                                                                                                | REAL ESTATE & APPRAISAL Property Tax & Appraisal Tay Bit Explanation Abandoned Property Check Associatival Districts Board of Revision Complaint                                                                                                    | SERVICES DEPT & LICENSING Manufactured Homes Dog Search Fuel Quality Testing Weights & Messures Cligarette Licensing Dog Licensing                                                                                             | ADDITIONAL SERVICES Recording/Property Transfer Estate Tax ACFR Data Downloads Investment Policy Lodging Excise Tax                                                                                                    |
| TAX PROCRAMS           Owner-Occupancy Tax Reduction           Homestead Exemption           Delinquent Tax Payment Plan           Military Assistance           On-Line Tax Payments           Real Estate Discount           Senior Services                                                                      | REAL ESTATE & APPRAISAL Property Tax & Appraisal Tay But Explanation Abandoned Property Check Associatival Districts Board of Revision Complaint Damaged Property                                                                                                    | SERVICES DEPT & LICENSING Manufactured Homes Dog Search Fuel Quality Testing Weights & Messures Cigarette Licensing Dog Licensing Firewood Licensing                                                                           | ADDITIONAL SERVICES Recording/Property Transfer Estate Tax ACFR Data Downloads Investment Policy Lodging Excise Tax Property Tax Estimator                                                                                                    |
| TAX PROCRAMS           Owner-Occupancy Tax Reduction           Homestead Exemption           Delinquent Tax Payment Plan           Military Assistance           On-Line Tax Payments           Real Estate Discount           Senior Services           Tangible Personal Property                                 | REAL ESTATE & APPRAISAL Property Tax & Appraisal Tay But Explanation Abandoned Property Check Appropriate Districts Board of Revision Complaint Damaged Property Forest Land                                                                                                    | SERVICES DEPT & LICENSING Manufactured Homes Dog Search Fuel Quality Testing Weights & Messures Cigarette Licensing Dog Licensing Firewood Licensing Kennel Licensing                                                          | ADDITIONAL SERVICES Recording/Property Transfer Estate Tax ACFR Data Downloads Investment Policy Lodging Excise Tax Property Tax Estimator Voter Approved Levy Tax Estimator                                                                                                    |
| TAX PROCRAMS           Owner-Occupancy Tax Reduction           Homestead Exemption           Delinquent Tax Payment Plan           Military Assistance           On-Line Tax Payments           Real Estate Discount           Senior Services           Tangible Personal Property           Tax Certificate Liens | REAL ESTATE & APPRAISAL           Property Tax & Appraisal           Tay But Explanation           Abandoned Property Check           Approximation           Board of Revision Complaint           Damaged Property           Forest Land           Oil and Gas Properties                                                                                                    | SERVICES DEPT & LICENSING Manufactured Homes Dog Search Fuel Quality Testing Weights & Messures Cigarette Licensing Dog Licensing Firewood Licensing Kennel Licensing State Issued Licensing                                   | ADDITIONAL SERVICES Recording/Property Transfer Estate Tax ACFR Data Downloads Investment Policy Lodging Excise Tax Property Tax Estimator Property Tax Estimator Property Tax Rates                                                                                                    |
| TAX PROCRAMS           Owner-Occupancy Tax Reduction           Homestead Exemption           Delinquent Tax Payment Plan           Military Assistance           On-Line Tax Payments           Real Estate Discount           Senior Services           Tangible Personal Property           Tax Certificate Liens | REAL ESTATE & APPRAISAL           Property Tax & Appraisal           Tay Bit Explanation           Abandoned Property Check           Appruite Districts           Board of Revision Complaint           Damaged Property           Forest Land           Oil and Gas Properties           Property Sales Information                                                                            | SERVICES DEPT & LICENSING Manufactured Homes Dog Search Fuel Quality Testing Weights & Messures Cigarette Licensing Dog Licensing Firewood Licensing Kennel Licensing State Issued Licensing Vendor Licensing Vendor Licensing | ADDITIONAL SERVICES Recording/Poperty Transfer Estate Tax ACFR Data Downloads Investment Policy Lodging Excise Tax Property Tax Estimator Voter Approved Levy Tax Estimator Property Tax Rates Where do my tax dollars go?                                                                                                    |
| TAX PROCRAMS         Owner-Occupancy Tax Reduction         Homestead Exemption         Delinquent Tax Payment Plan         Military Assistance         On-Line Tax Payments         Real Estate Discount         Senior Services         Tangible Personal Property         Tax Certificate Liens                   | REAL ESTATE & APPRAISAL           Property Tax & Appraisal           Tay BH Explanation           Abandoned Property Check           Approximation Districts           Board of Revision Complaint           Damaged Property           Forest Land           Oil and Gas Properties           Property Sales Information           Real Property Exemption                                      | SERVICES DEPT & LICENSING Manufactured Homes Dog Search Fuel Quality Testing Weights & Measures Cligaretite Licensing Dog Licensing Firewood Licensing Kennel Licensing State Issued Licensing Vendor Licensing                | ADDITIONAL SERVICES Recording/Poperty Transfer Estate Tax ACFR Data Downloads Investment Policy Lodging Excise Tax Property Tax Estimator Voter Approved Levy Tax Estimator Property Tax Rates Where do my tax dollars go? Unclaimed Funds                                                                                                    |
| TAX PROCRAMS         Owner-Occupancy Tax Reduction         Homestead Exemption         Delinquent Tax Payment Plan         Military Assistance         On-Line Tax Payments         Real Estate Discount         Senior Services         Tangible Personal Property         Tax Certificate Liens                   | REAL ESTATE & APPRAISAL           Property Tax & Appraisal           Tay But Explanation           Abandoned Property Check           Approximate Districts           Board of Revision Complaint           Damaged Property           Forest Land           Oil and Gas Properties           Property Sales Information           Real Property Exemption           Residential Rental Registry | SERVICES DEPT & LICENSING Manufactured Homes Dog Search Fuel Quality Testing Weights & Messures Cligaretite Licensing Dog Licensing Firewood Licensing Kennel Licensing State Issued Licensing Vendor Licensing                | ADDITIONAL SERVICES Recording/Poperty Transfer Estate Tax ACFR Data Downloads Investment Policy Lodging Excise Tax Property Tax Estimator Voter Approved Levy Tax Estimator Property Tax Rates Where do my tax dollars go? Unclaimed Funds Veteran ID Cards                                                                                                    |
| TAX PROCRAMS         Owner-Occupancy Tax Reduction         Homestead Exemption         Delinquent Tax Payment Plan         Military Assistance         On-Line Tax Payments         Real Estate Discount         Senior Services         Tangible Personal Property         Tax Certificate Liens                   | REAL ESTATE & APPRAISAL           Property Tax & Appraisal           Tay BH-Explanation           Abandoned Property Check           Approximation Complaint           Damaged Property           Forest Land           Oil and Gas Properties           Property Sales Information           Real Property Exemption           Residential Rental Registry           Reader Property            | SERVICES DEPT & LICENSING Manufactured Homes Dog Search Fuel Quality Testing Weights Measures Cligarette Licensing Dog Licensing Firewood Licensing Kennel Licensing State Issued Licensing Vendor Licensing                   | ADDITIONAL SERVICES Recording/Poperty Transfer Estate Tax ACFR Data Downloads Investment Policy Lodging Excise Tax Property Tax Restimator Voter Approved Levy Tax Estimator Property Tax Rates Where do my tax dollars go? Unclaimed Funds Veteran ID Cards e-Recording                                                                                                    |

need.

|                                                                           | CPA, CFE @<br>Kristen M. Scalise                                                                                                    |                                                                                                    |                                                                                                    |  |  |  |  |  |  |  |  |  |
|---------------------------------------------------------------------------|----------------------------------------------------------------------------------------------------|----------------------------------------------------------------------------------------------------|----------------------------------------------------------------------------------------------------|--|--|--|--|--|--|--|--|--|
| Home Search V About Us Other Offices FAQS Forms Contact Us News Biography |                                                                                                    |                                                                                                    |                                                                                                    |  |  |  |  |  |  |  |  |  |
| Pi                                                                        | roperty Search Parcel: Route: Owner: Itter By Py Pptions Sort by: Parcel  Ascending                                                                                                    | Address No:<br>Street:<br>Zipp<br>Result                                                                                                    | s/page 25 v Search                                                                                              |  |  |  |  |  |  |  |  |  |
|                                                                           |                                                                                                    |                                                                                                    | Data Current as of February 15, 2023                                                                            |  |  |  |  |  |  |  |  |  |
|                                                                           | INSTRUCTIONS<br>• Type the sub<br>group of part<br>• Please do not<br>• Instead of Q1<br>• To have a bet<br>complete a n<br>• Be as specific<br>property you<br>• If an exact matching | division name into the search box abov<br>cels.<br>tuse single or double quotes in your in<br>BRIELS LANDING you should keyin<br>ter chance of finding the desired Subd<br>ame as you can.<br>as you can.<br>as you can to improve the possibility<br>are searching for.<br>arc searching for.<br>Returns | e. Use the * to find a<br>put.<br>ARRIEL LANDING.<br>vision, enter as<br>f finding the<br>ilts may be returned. |  |  |  |  |  |  |  |  |  |
|                                                                           | Gabriels Landing                                                                                                    | Gabriels Landing                                                                                                    |                                                                                                    |  |  |  |  |  |  |  |  |  |
|                                                                           | Hal*<br>*SUB                                                                                                    | All subdivisions that begin with Hal<br>All subdivisions that end with SUB                                                                                                    |                                                                                                    |  |  |  |  |  |  |  |  |  |
|                                                                           | Copyright                                                                                                    | © Summit County Fiscal Office. All Righ<br>Summit County Fiscal Office<br>Kristen M. Scalise CPA, CFE, Fiscal Office                                                                                                    | s Reserved.                                                                                                    |  |  |  |  |  |  |  |  |  |

## **Standard Search**

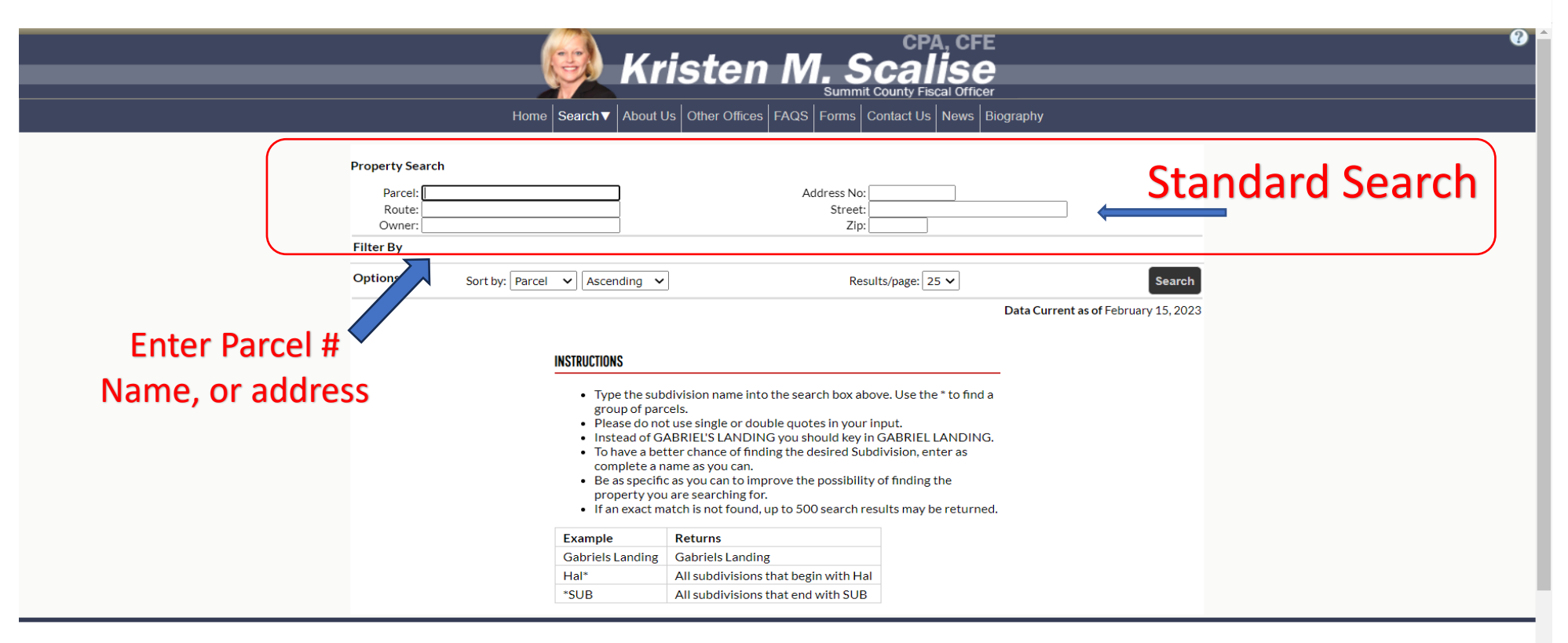

Copyright © Summit County Fiscal Office. All Rights Reserved. Summit County Fiscal Office Kristen M. Scalise CPA, CFE, Fiscal Officer

## **Search Results**

2006 Reduction Amount

|                                    |                                             | <u> </u>                                                          | Kristen                                                        | CPA, CFE<br>M. Scalise<br>Summit County Fiscal Officer |                                                                                                |
|------------------------------------|---------------------------------------------|-------------------------------------------------------------------|----------------------------------------------------------------|--------------------------------------------------------|------------------------------------------------------------------------------------------------|
|                                    |                                             | Home Sea                                                          | rch▼ About Us Other Offices                                    | FAQS Forms Contact Us News Biograph                    | У                                                                                              |
| If you put in                      | Summary<br>Sketch<br>Sales<br>Land          | PARID: 0100035<br>BARNES BARRY<br>BASIC INFORMATION               |                                                                | ROUTE: 080006406009<br>1102 BELLEVIEW                  | PO00     Record Navigator       AVE     1 of 1       Return to Search Results       Asmt Year: |
| You go straight                    | Residential<br>Commercial                   | Alternate ID<br>Site Address<br>Description 1                     | 080006406009000<br>1102 BELLEVIEW AVE, ,<br>TRACY LOT 2 W 33FT | BARBERTON 44203-                                       | Actions                                                                                        |
| to it.<br>ike this result          | Permits Outbuildings Values                 | Description 2<br>Description 3<br>Taxing District<br>Inter-County | 01 - BARBERTON CITY-<br>00550                                  | BARBERTON CSD                                          | Printable Summary Reports                                                                      |
| If you search                      | Value History<br>Board of Revision          | # of Cards<br>Lister No., Date<br>Vacant/Abandon                  | 1<br>892/817,01-JAN-20                                         |                                                        | Attribute Export (CSV)<br>Tax Bill - Print<br>PRC - Residential<br>PRC - Commercial            |
| on owner<br>You could<br>receive a | Tax Summary<br>Tax Detail<br>Tax History    | Land Use Code<br>Field Review Flag<br>Class<br>Neighborhood       | 510 - R - SINGLE FAMIL'<br>M<br>R - RESIDENTIAL<br>30200002 -  | Y DWELLING, PLATTED LOT                                | Go                                                                                             |
|                                    | Payment History<br>Special Assessment       | OWNER                                                             |                                                                |                                                        |                                                                                                |
|                                    | Escrow Plan<br>Pretax Payments<br>All Notes | Tax Year<br>2023<br>Homestead, ooc, rental r                      | Owner 1<br>BARNES BARRY<br>EG                                  | Owner 2                                                |                                                                                                |
|                                    | Address Compare                             | Homestead Exemption                                               | NO                                                             |                                                        |                                                                                                |

You

## What to do with Search Results

### If you see the parcel you want...

1. Click on that parcel and it will take you to the Summary Page

#### CPA, CFE Kristen M. Sca

|                 |                     |                                    |                                                   | Summit County Fiscal Officer    |                                         |                      |
|-----------------|---------------------|------------------------------------|---------------------------------------------------|---------------------------------|-----------------------------------------|----------------------|
|                 |                     | Home Sea                           | rch▼ About Us Other Offices FAQS                  | Forms Contact Us News Biography | Summary                                 |                      |
|                 | Summary             | PARID: 0100035                     |                                                   |                                 | You com                                 | Pt is +4             |
|                 | Pay Taxes           | BARNES BARRY                       |                                                   | 1102 BELLEVIEW A                | AVE 101 SCro                            | Ine sum              |
|                 | Voter Approved Levy |                                    |                                                   |                                 | Return to Search Results                | aown ++ of all ++    |
|                 | Tax Distribution    | BASIC INFORMATION                  |                                                   |                                 | Asmt Year: 2023 V                       | inrough a che datala |
|                 | Tax History         | Alternate ID                       | 080006406009000                                   |                                 | Actions                                 | streach one          |
| Summary Datalet | Tax Summary         | Site Address<br>Description 1      | 1102 BELLEVIEW AVE, , BARBE<br>TRACY LOT 2 W 33FT | RTON 44203-                     | A Neighborhood Sales                    | -ne                  |
|                 | Tax Detail          | Detail Description 2               |                                                   |                                 | Printable Summary     Printable Version |                      |
|                 | Payment History     | Taxing District                    | 01 - BARBERTON CITY-BARBER                        | RTON CSD                        | (B) Princable Version                   |                      |
|                 | Escrow Plan         | Inter-County                       | 00550                                             |                                 | Reports                                 |                      |
|                 | Pretax Payments     | # of Cards                         | 1                                                 |                                 | Attribute Export (CSV)                  |                      |
|                 | Special Assessment  | Lister No., Date<br>Vacant/Abandon | 892/817,01-JAN-20                                 |                                 | PRC - Residential                       |                      |
| Summary Datalet | Values              | Special Flag                       | 510 - R - SINGLE EAMILY DWEL                      |                                 | Go                                      |                      |
|                 | Value History       | Field Review Flag                  | M                                                 |                                 |                                         |                      |
|                 | Sales               | Class<br>Neighborhood              | R - RESIDENTIAL<br>30200002 -                     |                                 |                                         |                      |
|                 | Sketch              | 01/01/50                           |                                                   |                                 |                                         |                      |
|                 | Land                | UWNER                              |                                                   |                                 |                                         |                      |
|                 | Residential         | Tax Year                           | Owner 1                                           | Owner 2                         |                                         |                      |
|                 | Commercial          | 2023                               | BAKINES BAKKT                                     |                                 |                                         | 5                    |
|                 | Outbuildings        | HOMESTEAD. OOC. RENTAL R           | REG                                               |                                 |                                         | J                    |

#### From there, you will see approx. 25 Datalets on the left side of the page. Each can be clicked on for very specific information.

|                              |                                                                                                    | <u> </u>                                                                                                    | Kristen                                                                                                    | CPA, CFE<br>M. Scalise<br>Summit County Fiscal Officer                                                                                                  |                                                                                                    | • |
|------------------------------|----------------------------------------------------------------------------------------------------|----------------------------------------------------------------------------------------------------|----------------------------------------------------------------------------------------------------|----------------------------------------------------------------------------------------------------|----------------------------------------------------------------------------------------------------|---|
|                              |                                                                                                    | Home Se                                                                                                    | arch▼ About Us Other Offices F                                                                                                    | FAQS Forms Contact Us News Biograp                                                                                                    | hy                                                                                                    |   |
| Datalets you<br>can click on | Summary<br>Sketch<br>Sales<br>Land<br>Residential<br>Commercial<br>Permits<br>Outbuildings<br>Values<br>Values<br>Value History<br>Board of Revision<br>Tax Summary<br>Tax Detail<br>Tax History<br>Payment History | Parcel: 6703403<br>MEIKHAAIL HANY S<br>BASIC INFORMATION<br>Alternate ID<br>Site Address<br>Description 1<br>Description 2<br>Description 3<br>Taxing District<br>Inter-County<br># of Cards<br>Lister No., Date<br>Vacant/Abandon<br>Special Flag<br>Land Use Code<br>Field Review Flag<br>Class<br>Neighborhood<br>DWNER | About Us         Other Offices         F           060128509028000         977 EASTLAND AVE, , AKRO           977 EASTLAND AVE, , AKRO         TR 10 LOT 6 MW .290A           67 - AKRON CITY-AKRON CS         00530           1         894, 01-JAN-20           510 - R - SINGLE FAMILY DW         7           R - RESIDENTIAL         30100156 - | FAQS     Forms     Contact Us     News     Biograp       Route: 060128509028000<br>977 EASTLAND AVE       N 44305-       SD       //ELLING, PLATTED LOT | hy          Record Navigator         H₄       6 of 108         Return to Search Results         Asmt Year:       2023 ✓         Actions         Actions         Printable Summary         Printable Version         Reports         Attribute Export (CSV)         BL320OH - Ohio Tax Bill         Residential Property Record C         Commercial Property Record         Go |   |
|                              | Fectow Dian                                                                                                    | Tax Year 0                                                                                                    | Owner 1<br>MEIKHAAIL HANY S                                                                                                    | Owner 2                                                                                                    |                                                                                                    |   |
|                              | Pretax Payments All Notes Address Compare                                                                                                    | ADDITIOINAL OWNERS Owner 1 GOODEN TERRI L                                                                                                    |                                                                                                    | Owner 2                                                                                                    |                                                                                                    | 6 |

## **Advanced Search**

Hit the Search Drop Down and click on Advanced Search

| Search Dropo | lown 👰 K                                                                                                    | risten M. S                                                                                                    | CPA, CFE<br>Calise<br>ounty Fiscal Officer                                                            | 0         |
|--------------|----------------------------------------------------------------------------------------------------|----------------------------------------------------------------------------------------------------|----------------------------------------------------------------------------------------------------|-----------|
|              | Home Search▼ About                                                                                                    | ut Us Other Offices FAQS Forms Co                                                                                                    | ntact Us News Biography                                                                               |           |
| P            | Property Sea<br>Parcel: Advanced Se<br>Route: Owner: Mobile Home<br>Filter By BOR Comple                                    | arch<br>earch Address No:<br>Street:<br>e Search Zip:<br>aint Download                                                                                                    | Tax Y<br>2023                                                                                         | lear<br>▼ |
| C            | Options Sort by: Parcel Tax Estimato                                                                                        | Result                                                                                                    | s/page: 25 V                                                                                          | sh        |
|              |                                                                                                    |                                                                                                    | Data Current as of August 04, 20                                                                      | 023       |
|              | INSTRUCTIONS<br>THIS FILE<br>Type in Pa<br>or Hit the<br>Please Do<br>Instead of<br>Be as spec<br>If an exact<br>To view co | IS UPDATED NIGHTLY AND SUBJECT T<br>arcel #, Owner or address information and<br>"Search" drop down to do an <u>Advanced Se</u><br>Not use single or double quotes in your in<br>f Gabriel's Landing use Gabriels Landing.<br>cific as you can to improve your results.<br>t match is not found you may get 500 lines<br>urrent owner information, please select co | O CHANGE.<br>hit <u>Search</u><br><u>earch</u> .<br>pput.<br>back in your result.<br>prrect tax year. |           |
|              | Example<br>Gabriels Landir                                                                                                  | Returns<br>Gabriels Landing                                                                                                    |                                                                                                    |           |
|              | Hal*                                                                                                    | All subdivisions that begin with Hal                                                                                                    |                                                                                                    |           |
|              | *SUB                                                                                                    | All subdivisions that end with SUB                                                                                                    |                                                                                                    |           |

Copyright © Summit County Fiscal Office. All Rights Reserved. Summit County Fiscal Office Kristen M. Scalise CPA. CFF. Fiscal Officer

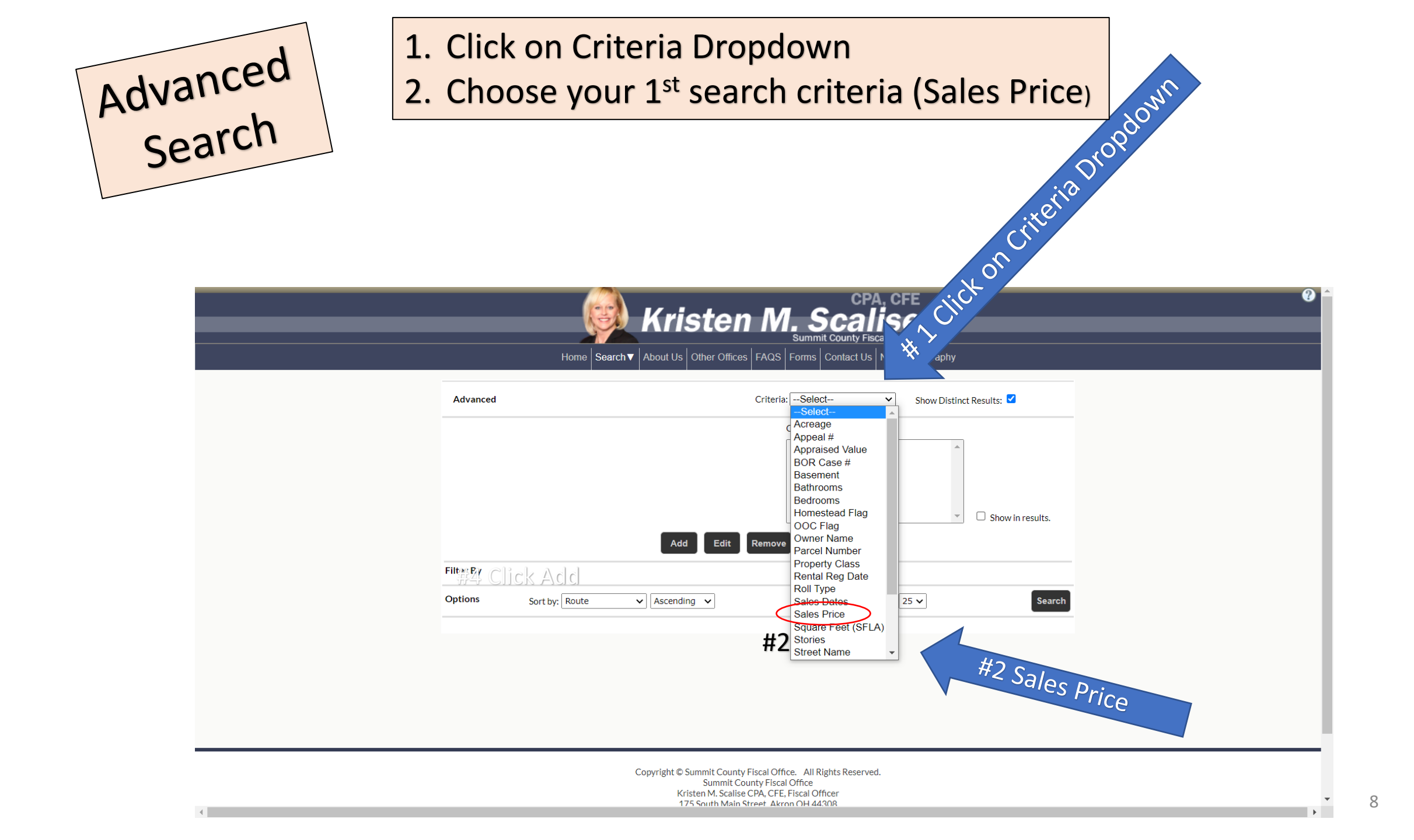

- 3. Type in your From and To Price (150000-200000)
- 4. Click Add
- 5. Repeat Steps 1, 2 and 3 to add a secondary search ie: specific district 01
- 6. Highlight your criteria to edit or remove
- 7. Click Show Results to see search criteria in results.
- 8. Hit Search

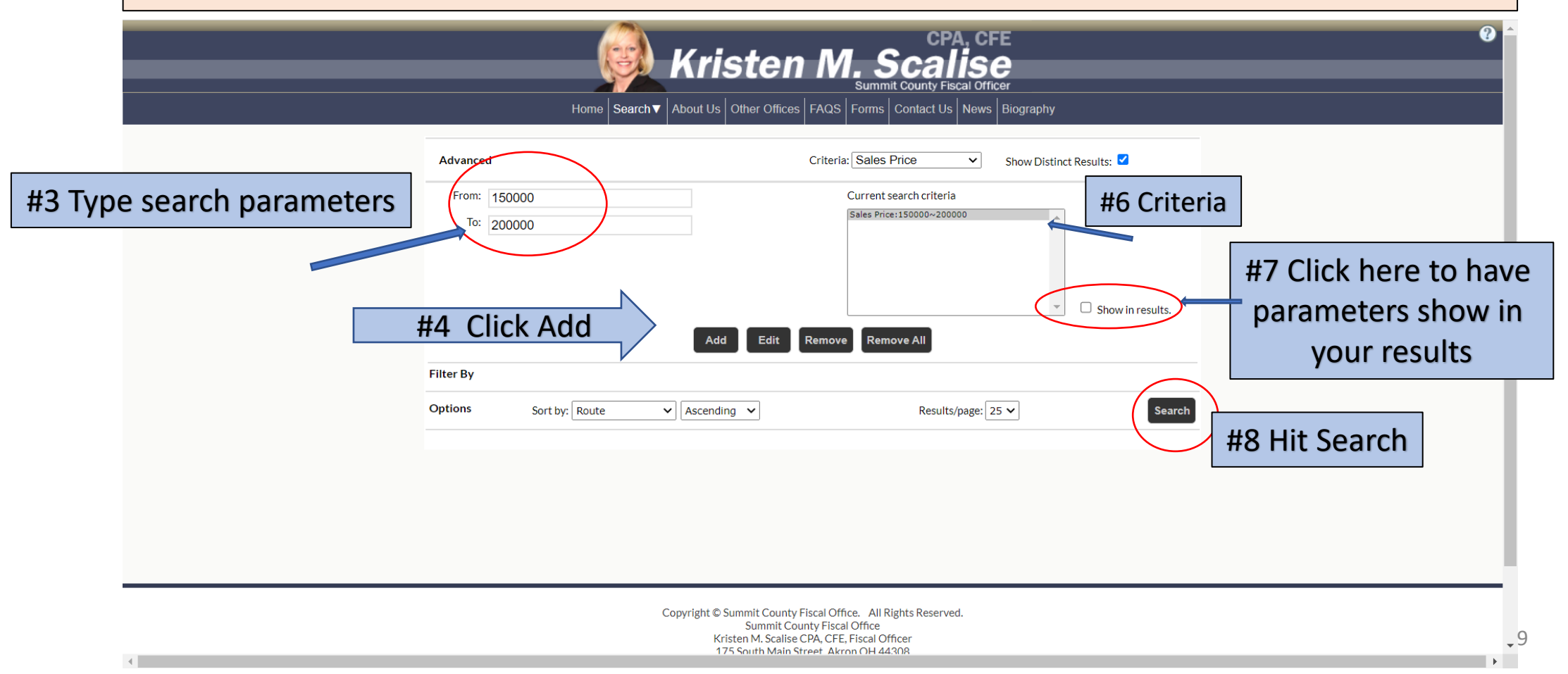

### Results include Parcel Sale Price District

This is result when you click Show Results.

| Parce | l Number | Sales Price | Tax/School District                  | Scieccion Hanager                                      |
|-------|----------|-------------|--------------------------------------|--------------------------------------------------------|
|       | 0100013  | 156000      | 01 - BARBERTON CITY-BARBERTON<br>CSD | Select page all<br>Select all                          |
|       | 0100014  | 156000      | 01 - BARBERTON CITY-BARBERTON<br>CSD | Deselect page all<br>Deselect all                      |
|       | 0100015  | 156000      | 01 - BARBERTON CITY-BARBERTON<br>CSD | Search Manager                                         |
|       | 0100016  | 156000      | 01 - BARBERTON CITY-BARBERTON<br>CSD | View List - Map                                        |
|       | 0100041  | 150000      | 01 - BARBERTON CITY-BARBERTON<br>CSD | Reports                                                |
|       | 0100042  | 151000      | 01 - BARBERTON CITY-BARBERTON<br>CSD | Attribute Export (CSV)                                 |
|       | 0100043  | 165000      | 01 - BARBERTON CITY-BARBERTON<br>CSD | BL320OH - Ohio Tax Bill<br>Residential Property Record |
|       | 0100163  | 150000      | 01 - BARBERTON CITY-BARBERTON<br>CSD | Commercial Property Record                             |
|       | 0100165  | 165300      | 01 - BARBERTON CITY-BARBERTON<br>CSD | Go                                                     |
|       | 0100205  | 150000      | 01 - BARBERTON CITY-BARBERTON<br>CSD |                                                        |
|       | 0100217  | 162000      | 01 - BARBERTON CITY-BARBERTON<br>CSD |                                                        |
|       | 0100227  | 157500      | 01 - BARBERTON CITY-BARBERTON<br>CSD |                                                        |
|       | 0100228  | 157500      | 01 - BARBERTON CITY-BARBERTON<br>CSD |                                                        |
|       | 0100229  | 157500      | 01 - BARBERTON CITY-BARBERTON<br>CSD |                                                        |
|       | 0100255  | 164500      | 01 - BARBERTON CITY-BARBERTON<br>CSD |                                                        |
|       | 0100257  | 179000      | 01 - BARBERTON CITY-BARBERTON<br>CSD |                                                        |
|       | 0100264  | 155100      | 01 - BARBERTON CITY-BARBERTON<br>CSD |                                                        |
|       | 0100319  | 160000      | 01 - BARBERTON CITY-BARBERTON<br>CSD |                                                        |
|       | 0100320  | 160000      | 01 - BARBERTON CITY-BARBERTON<br>CSD |                                                        |
|       | 0100378  | 155000      | 01 - BARBERTON CITY-BARBERTON<br>CSD |                                                        |
|       | 0100471  | 159000      | 01 - BARBERTON CITY-BARBERTON<br>CSD |                                                        |
|       | 0100504  | 180000      | 01 - BARBERTON CITY-BARBERTON<br>CSD |                                                        |
|       | 0100507  | 175000      | 01 - BARBERTON CITY-BARBERTON<br>CSD |                                                        |
|       | 0100512  | 162000      | 01 - BARBERTON CITY-BARBERTON<br>CSD |                                                        |
|       | 0100558  | 190000      | 01 - BARBERTON CITY-BARBERTON<br>CSD |                                                        |

#### CPA, CFE Kristen M. Scalise Summit County Fiscal Officer

Home Search▼ About Us Other Offices FAQS Forms Contact Us News Biography

| Advanced             |                               |                  | Criteria:Select V Show                                                  | ow Distinct Results: 🗹                                 |  |  |
|----------------------|-------------------------------|------------------|-------------------------------------------------------------------------|--------------------------------------------------------|--|--|
|                      |                               |                  | Current search criteria                                                 |                                                        |  |  |
|                      |                               |                  | Sales Price:150000~200000<br>Tax/School District 01 - BARBERTON CITY-Bi | ARBI                                                   |  |  |
| Filter By<br>Options | Sort by: Route                | Add Edit F       | Remove All<br>Results/page: 25 V                                        | Search                                                 |  |  |
| esults C             | lick rows to view property of | details          | Displaying <b>1 - 25</b> of                                             | 784                                                    |  |  |
| All<br>Parcel ID     | Route <b>▲</b>                | Address          | Owner (Current)                                                         | Selection Manager<br>Select page all                   |  |  |
| 0101140              | 080000305001000               | 127 HAZELWOOD ST | CHRISTIAN BROTHERHOOD NEWSLET                                           | Select all<br>Deselect page all                        |  |  |
| 0101951              | 080000404020000               | 1206 WOOSTER RD  | NORTH DANA L                                                            | Deselect all                                           |  |  |
| 0101948              | 080000404022000               | 1208 WOOSTER RD  | NORTH DANA L                                                            | Search Manager                                         |  |  |
| 0101948              | 0800004040221HC               | 1208 WOOSTER RD  | NORTH DANA L                                                            | View List - Map                                        |  |  |
| 0105423              | 080000502004000               | 1241 WOOSTER RD  | STATE OF OHIO DEPARTMENT OF T                                           | Reports                                                |  |  |
| 0114271              | 080000601001000               | 39 E STATE ST    | STATE STREET LAND LLC                                                   | Toports.                                               |  |  |
| 0113969              | 080000701010001               | CAROLINE AVE     | O BRIEN JEREMIAH                                                        | Attribute Export (CSV)                                 |  |  |
| _                    |                               |                  |                                                                         | DI 22000 Obio Tay Dill                                 |  |  |
| 0113970              | 080000701013001               | CAROLINE AVE     | O BRIEN JEREMIAH                                                        | BL320OH - Ohio Tax Bill<br>Residential Property Record |  |  |

Standard results do not include Price & District if you <u>do not</u> choose "Show in results" On the right side of the screen you will see some specific reports: Print a tax bill; Print the Property Record Card (Residential and Commercial) Print the attribute report; Print the Neighborhood Sales report Highlight the report your want to run, then hit Go ... Look for downloaded file to open

|                    | Home Sea                            | rch▼ About Us Other Offices FAQS Fo                 | orms Contact Us News Biogra                | aphy                                              |                                   |
|--------------------|-------------------------------------|-----------------------------------------------------|--------------------------------------------|---------------------------------------------------|-----------------------------------|
| Summary<br>Sketch  | Parcel: 6703403<br>MEIKHAAIL HANY S |                                                     | Route: 060128509028000<br>977 EASTLAND AVE | ) Record Navigator<br>Id4 5 of 108 ♪₽             |                                   |
| Sales              | BASIC INFORMATION                   |                                                     |                                            | Return to Search Results<br>Asmt Year: 2023 V     |                                   |
| Residential        | Alternate ID<br>Site Address        | 060128509028000<br>977 EASTLAND AVE, , AKRON 44305- |                                            | Actions                                           | <b></b>                           |
| Commercial         | Description 1                       | TR 10 LOT 6 MW .290A                                |                                            | Neighborhood Sales                                |                                   |
| Permits            | Description 2<br>Description 3      |                                                     |                                            | Printable Summary                                 | Options for printing              |
| Outbuildings       | Taxing District<br>Inter-County     | 67 - AKRON CITY-AKRON CSD<br>00530                  |                                            |                                                   |                                   |
| Values             |                                     |                                                     |                                            | Reports                                           |                                   |
| Value History      | Lister No., Date                    | 1<br>894, 01-JAN-20                                 |                                            | Attribute Export (CSV)<br>BL320OH - Ohio Tax Bill |                                   |
| Board of Revision  | Vacant/Abandon<br>Special Flag      |                                                     |                                            | Residential Property Record C                     |                                   |
| Tax Summary        | Land Use Code                       | 510 - R - SINGLE FAMILY DWELLING,                   | PLATTED LOT                                | Go                                                | Highlight report you want to ru   |
| Tax Detail         | Class                               | 7<br>R - RESIDENTIAL                                |                                            |                                                   | Then hit Co. Look for downloaded  |
| Tax History        | Neighborhood                        | 30100156 -                                          |                                            |                                                   | Then hit Go – Look jor downloaded |
| Payment History    | OWNER                               |                                                     |                                            |                                                   |                                   |
| Special Assessment | Tax Year Or                         | wner 1                                              | Owner 2                                    |                                                   |                                   |
| Escrow Plan        | 2023 M                              | EIKHAAIL HANY S                                     |                                            |                                                   |                                   |
| Pretax Payments    | ADDITIOINAL OWNERS                  |                                                     |                                            |                                                   |                                   |
| All Notes          |                                     |                                                     |                                            | -                                                 |                                   |

You will notice a "<u>Record Navigator</u>" in the top right of the screen. That allows you to scroll through your list of parcels without having to write them down. This will also allow you to return to your original search results with a click of the button.

|                    | Home Se                             | Kristen M. sur     Sur     About Us   Other Offices   FAQS   Form | Scalise<br>hmit County Fiscal Officer<br>hs   Contact Us   News   Biograp | hy                                                |                            |        |
|--------------------|-------------------------------------|-------------------------------------------------------------------|---------------------------------------------------------------------------|---------------------------------------------------|----------------------------|--------|
| Summary<br>Sketch  | Parcel: 6703403<br>MEIKHAAIL HANY S |                                                                   | Route: 060128509028000<br>977 EASTLAND AVE                                | Record Navigator                                  |                            |        |
| Land               | BASIC INFORMATION                   |                                                                   |                                                                           | Asmt Year: 2023 V                                 | Shows Record C             |        |
| Residential        | Alternate ID<br>Site Address        | 060128509028000<br>977 FASTLAND AVE AKRON 44305-                  |                                                                           | Actions                                           | "Return to Segret D        | hit    |
| Commercial         | Description 1                       | TR 10 LOT 6 MW .290A                                              |                                                                           | Neighborhood Sales                                | This will take you back to |        |
| Permits            | Description 3                       |                                                                   |                                                                           | Printable Summary                                 | thus allowing You to check | vf 108 |
| Outbuildings       | Inter-County                        | 67 - AKRON CH Y-AKRON CSD<br>00530                                |                                                                           | Reports                                           | without loosing the line   | arce/  |
| Values             | # of Cards                          | 1                                                                 |                                                                           |                                                   | is the list.               |        |
| Value History      | Lister No., Date                    | -<br>894, 01-JAN-20                                               |                                                                           | Attribute Export (CSV)<br>BL320OH - Ohio Tax Bill |                            |        |
| Board of Revision  | Vacant/Abandon<br>Special Flag      |                                                                   |                                                                           | Residential Property Record (                     |                            |        |
| Tax Summary        | Land Use Code                       | 510 - R - SINGLE FAMILY DWELLING, PL                              | ATTED LOT                                                                 | Go                                                |                            |        |
| Tax Detail         | Class                               | 7<br>R - RESIDENTIAL                                              |                                                                           |                                                   |                            |        |
| Tax History        | Neighborhood                        | 30100156 -                                                        |                                                                           |                                                   |                            |        |
| Payment History    | OWNER                               |                                                                   |                                                                           |                                                   |                            |        |
| Special Assessment | Tax Year C                          | Dwner 1                                                           | Owner 2                                                                   |                                                   |                            |        |
| Escrow Plan        | 2023 N                              | MEIKHAAIL HANY S                                                  | I                                                                         |                                                   | •                          |        |

## **Board of Revision**

| IEN | Board of Revision                                                                                                    |   |
|-----|----------------------------------------------------------------------------------------------------|---|
|     | CPA, CFE         Kristen M. Scalise         Summit County Fiscal Officer         Home       Search V       About Us       Other Offices       FAQS       Forms       Contact Us       News       Biography                                                                                                    | • |
|     | Property Search       Property Search         Parcel:       Advanced Search         Route:       Mobile Home Search         Owner:       Mobile Home Search         Filter By       BOR Complaint Download         Options       Sort by: Parcel         Tax Estimator       Results/page: 25          Data Current as of August 11, 2023                                                                                                    |   |
|     | INSTRUCTIONS      THIS FILE IS UPDATED NIGHTLY AND SUBJECT TO CHANGE.     Type in Parcel #, Owner or address information and hit <u>Search</u> or Hit the "Search" drop down to do an <u>Advanced Search</u> .     Please Do Not use single or double quotes in your input.     Instead of Gabriel's Landing use Gabriels Landing.     Be as specific as you can to improve your results.     If an exact match is not found you may get 500 lines back in your result.     To view current owner information, please select correct tax year.      Example     Returns     Gabriels Landing     Gabriels Landing     Hal*     All subdivisions that begin with Hal     "SUB     All subdivisions that end with SUB |   |

#### This report can be run daily by School Boards, Attorney's or anyone else. It can then be downloaded to sort, print, email etc.

| A    | utoSave 🤇 |                           | ~ Q ~                 | ÷                   |                                                                                                    | htpar_put      | lic_info (2) | - Excel                             | I                       | ,∕⊂ Sear          | ch            |                    |                                        |                          |                              | Sec        | •           |          | : **                              | Fusco, Hele                      | en FH              | <b>西</b>         | o x       |
|------|-----------|---------------------------|-----------------------|---------------------|----------------------------------------------------------------------------------------------------|----------------|--------------|-------------------------------------|-------------------------|-------------------|---------------|--------------------|----------------------------------------|--------------------------|------------------------------|------------|-------------|----------|-----------------------------------|----------------------------------|--------------------|------------------|-----------|
| File | e Hoi     | ne Insert                 | Page La               | ayout               | Formulas                                                                                                    | Data           | Review       | View He                             | elp                     |                   |               |                    |                                        |                          |                              |            |             |          |                                   |                                  | [ 🖓 C              | omments          | 🖻 Share 🗸 |
| Pas  | te 🞸 Kor  | t<br>py ~<br>rmat Painter | Calibri<br><b>B</b> I | <u>u</u> ~ <u>H</u> | <ul> <li>11 </li> <li>↓ 20</li> <li>↓ 20<td>A^</td><td></td><td>= <sup>8</sup>∕* ×<br/>≡ <u>∓</u> =</td><td>같️ Wrap Te<br/>탄 Merge 8</td><td>ext<br/>&amp; Center 🗸</td><td>Genera<br/>\$~</td><td>ı<br/>% <b>9</b> ∫‰</td><td>-<br/>-00 C<br/>→0 Fo</td><td>onditional<br/>rmatting ~</td><td>Format as Co<br/>Table ~ Styl</td><td>ell Ins</td><td>ert Delete</td><td>Format</td><td>∑ AutoSu<br/>↓ Fill ~<br/>♦ Clear ~</td><td>m × A<br/>Z<br/>Sort 8<br/>Filter ×</td><td>Find &amp;<br/>Select ~</td><td>Sensitivity<br/>V</td><td></td></li></ul> | A^             |              | = <sup>8</sup> ∕* ×<br>≡ <u>∓</u> = | 같️ Wrap Te<br>탄 Merge 8 | ext<br>& Center 🗸 | Genera<br>\$~ | ı<br>% <b>9</b> ∫‰ | -<br>-00 C<br>→0 Fo                    | onditional<br>rmatting ~ | Format as Co<br>Table ~ Styl | ell Ins    | ert Delete  | Format   | ∑ AutoSu<br>↓ Fill ~<br>♦ Clear ~ | m × A<br>Z<br>Sort 8<br>Filter × | Find &<br>Select ~ | Sensitivity<br>V |           |
|      | Clipboa   | rd 🛛                      |                       | Font                | t                                                                                                    | L <sup>2</sup> |              | Alignm                              | ent                     | Г                 | -             | Number             | Гы                                     |                          | Styles                       |            | Cells       |          |                                   | Editing                          |                    | Sensitivity      | ^         |
| 1/7  |           |                           | 4                     | 6. V                |                                                                                                    |                |              |                                     |                         |                   |               |                    |                                        |                          |                              |            |             |          |                                   |                                  |                    |                  |           |
|      |           |                           | ✓ J.                  | x Y                 |                                                                                                    |                |              |                                     |                         |                   |               |                    |                                        |                          |                              |            |             |          |                                   |                                  |                    |                  |           |
|      | А         | В                         | С                     | D                   | E                                                                                                    | F              | G            | Н                                   | 1                       | J                 | K             | L                  | М                                      | N                        | 0                            | Р          | Q           | R        | S                                 | Т                                | U                  | V                | W         |
| - 1  |           |                           |                       |                     |                                                                                                    |                |              |                                     |                         |                   |               |                    |                                        |                          |                              |            |             |          |                                   |                                  |                    |                  |           |
| 2    | Case Num  | Parcel Nur Co             | unter ReB             | 3TA Numb            | Owner Na                                                                                                    | Compla         | nt Compla    | INT BOE                             | 17,500                  | Classificat       | Interim       | Filed Date         | Hearing                                | Decision                 | D Beginning                  | Opinion Va | Value in Di | Decision | n V Ending R                      | es Agent Na                      | n Counter A        | Case Statu       | \$        |
| 3    | 22-0001   | 5700819                   |                       |                     | RIDGELL G                                                                                                    | RIDGELL        | GOwner       | CUYAHOG                             | A FALLS CS              | RESIDENT          | IN            | 1/2/2023           |                                        |                          | 1/88/0                       | 11/520     | 61350       |          |                                   |                                  |                    | Active           |           |
| 4    | 22-0002   | 4801838                   |                       |                     |                                                                                                    |                | HOwner       | REVERE L                            | SD                      | RESIDENT          | I Y           | 1/1/2023           |                                        |                          | 986110                       | 845500     | 140610      |          |                                   |                                  |                    | Active           |           |
| 5    | 22-0003   | 6730083                   |                       |                     | JEINKINS I                                                                                                    | JEINKINS       | TOwner       | AKRONICS                            |                         | RESIDENT          |               | 1/3/2023           |                                        |                          | 8320                         | 2300       | 6020        |          |                                   |                                  |                    | Active           |           |
| 0    | 22-0003   | 6809006                   |                       |                     |                                                                                                    |                | Owner        | AKRON                               |                         | RESIDENT          |               | 1/3/2023           |                                        |                          | 10890                        | 2300       | 8590        |          |                                   |                                  |                    | Active           |           |
| /    | 22-0005   | 3002042                   |                       |                     |                                                                                                    |                | H Owner      | CODIEVE                             |                         | COMMENT           | Y             | 1/3/2023           | A / C / 202                            | ,                        | 180000                       | 140000     | 40000       |          |                                   |                                  |                    | Active           |           |
| 0    | 22-0007   | 901581                    |                       |                     |                                                                                                    |                | AR Owner     | COPLEY-F                            |                         |                   |               | 1/5/2023           | 4/0/202                                | 5<br>N                   | 380640                       | 180000     | 200640      |          |                                   |                                  |                    | Active           |           |
| 9    | 22-0011   | 1002802                   |                       |                     | 3538 KIDG                                                                                                    | 3338 KI        | N Owner      | COVENTR                             |                         |                   |               | 1/9/2023           | 4/0/202                                | 5                        | 150900                       | 40000      | 110900      |          |                                   |                                  |                    | Active           |           |
| 10   | 22-0015   | 1902802                   |                       |                     |                                                                                                    | MCDUE          | N Owner      | COVENTR                             |                         | RESIDENT          |               | 1/2/2022           | 4/0/202                                | 5                        | 8/220                        | 48000      | 39220       |          |                                   |                                  |                    | Active           |           |
| 11   | 22-0010   | 211794                    |                       |                     |                                                                                                    |                | NOwner       | CUVAUOC                             |                         | RESIDENT          |               | 1/3/2023           | 4/6/202                                | )<br>)                   | 91870                        | 70500      | 15200       |          |                                   |                                  |                    | Active           |           |
| 12   | 22-0017   | 211784                    |                       |                     |                                                                                                    |                | U Owner      | NORDON                              | A FALLS CS              |                   |               |                    | 4/6/202                                | 5<br>5                   | 94890                        | 79500      | 15390       |          |                                   |                                  |                    | Active           |           |
| 10   | 22-0019   | 3301027                   |                       |                     |                                                                                                    |                | M Owner      | CREENIS                             | A HILLS US              |                   |               | *****              | 4/0/202                                | 5<br>5                   | 270250                       | 209190     | 01000       |          |                                   |                                  |                    | Active           |           |
| 14   | 22-0023   | 2800924                   |                       |                     |                                                                                                    |                | I Courses    | GREEN LS                            |                         | RESIDENT          |               |                    | 4/0/202                                | 5<br>N                   | 496260                       | 490200     | 100000      |          |                                   |                                  |                    | Active           |           |
| 16   | 22-0035   | 3019392                   |                       |                     |                                                                                                    |                | NUOwner      |                                     |                         |                   |               | *****              | 4/4/202                                | ><br>>                   | 442000                       | 121000     | 15220       |          |                                   |                                  |                    | Active           |           |
| 17   | 22-0055   | 5510395                   |                       |                     |                                                                                                    |                | A Owner      |                                     |                         |                   |               | *****              | 4/5/202                                | ><br>>                   | 140550                       | 105000     | 13550       |          |                                   |                                  |                    | Active           |           |
| 10   | 22-0050   | 6725244 22                | 0027.4                |                     |                                                                                                    | PASION         |              |                                     |                         |                   |               | *****              | 4/4/202                                | )<br>)                   | 230430                       | 193000     | E64700      |          |                                   |                                  |                    | Active           |           |
| 10   | 22-0037   | 6400569                   | -0057,A               |                     | POPINISON                                                                                                    |                | ON Owner     |                                     |                         |                   |               | ********           | 4/4/202                                | ><br>>                   | 625700                       | 405647     | 120052      |          |                                   |                                  | DAVID SEI          | Active           |           |
| 20   | 22-0039   | 5605125                   |                       |                     |                                                                                                    |                | N Owner      | STOW MI                             |                         |                   |               | ********           | 4/4/202                                | )<br>)                   | 160500                       | 59500      | 111000      |          |                                   |                                  |                    | Active           |           |
| 20   | 22-0040   | 5605727                   |                       |                     |                                                                                                    |                | AR Owner     | STOW-IVIC                           |                         |                   |               | *******            | 7/3/202                                | ,                        | 10140                        | 1000       | 0140        |          |                                   |                                  |                    | Active           |           |
| 21   | 22-0041   | 5605728                   |                       |                     |                                                                                                    | CAVALL         | AR Owner     | STOW-MI                             |                         |                   | IN            | *******            |                                        |                          | 72720                        | 30000      | 42720       |          |                                   |                                  |                    | Active           |           |
| 22   | 22-0041   | 4605591                   |                       |                     |                                                                                                    |                | NOwner       | NORTON                              |                         | RESIDENT          | IN            | ******             | 4/3/202                                | 2                        | 287590                       | 70000      | 217590      |          |                                   |                                  |                    | Active           |           |
| 23   | 22-0042   | 2201291                   |                       |                     |                                                                                                    | GRANISC        | N Owner      | NORDONI                             | N                       | COMMER            | N             |                    | +/ 3/ 202                              | +                        | 201720                       | 140000     | 217300      |          |                                   |                                  |                    | Activo           |           |
| 24   | 22-0043   | 2212421                   |                       |                     |                                                                                                    | GRANSC         | N Owner      | NORDONI                             |                         |                   |               |                    | 1/2/202                                | 7<br>)                   | 058240                       | 200000     | 7592/0      |          |                                   |                                  |                    | Activo           |           |
| 25   | 22-0043   | 700253                    |                       |                     |                                                                                                    |                | H Owner      | HUDSON                              | N                       | RESIDENT          |               | 2/1/2022           | +/ 5/ 202                              | ,<br>+                   | 222/70                       | 188000     | 2//70       |          |                                   |                                  |                    | Active           |           |
| 20   | 22-0044   | 3311216                   |                       |                     | ROYSKI IO                                                                                                    | ROVSKI         |              | NORDONI                             |                         |                   | IN            | 2/1/2023           | ###################################### | t<br>t                   | 320120                       | 20/700     | 25/120      |          |                                   |                                  |                    |                  |           |
| 28   | 22-0045   | 1702659                   |                       |                     |                                                                                                    |                | III Owner    | REVEREI                             |                         | RESIDENT          | IN            | 2/2/2023           | 4/3/202                                | 2                        | 70060                        | 43000      | 23430       |          |                                   |                                  |                    | Active           |           |
| 29   | 22-0040   | 1903476                   |                       |                     |                                                                                                    | ТІНОЦ          | IN Owner     |                                     |                         | COMMER            | N             | 2/2/2023           | 4/3/202                                | 2                        | 3533/0                       | 30000      | 533/0       |          |                                   |                                  |                    | Active           |           |
|      | 22-004/   | htpar public              | info (2)              |                     |                                                                                                    | TITUL          | owner        | COVENTR                             | 1 1.50                  | CONNER            |               | 2/ 3/ 2023         | 7 3 202                                | ,                        | : 4                          | 300000     | 55540       |          |                                   |                                  |                    | Active           |           |
| Read | V 53 Ac   | cessibility: Unavailal    | ble                   |                     |                                                                                                    |                |              |                                     |                         |                   |               |                    |                                        |                          |                              |            |             | La Disp  | olay Settings                     | III I                            | 3 円 -              |                  | + 100%    |

15

### You can estimate taxes based on the tax district You can also use this when you are on a Parcel using one of the datalets on the left

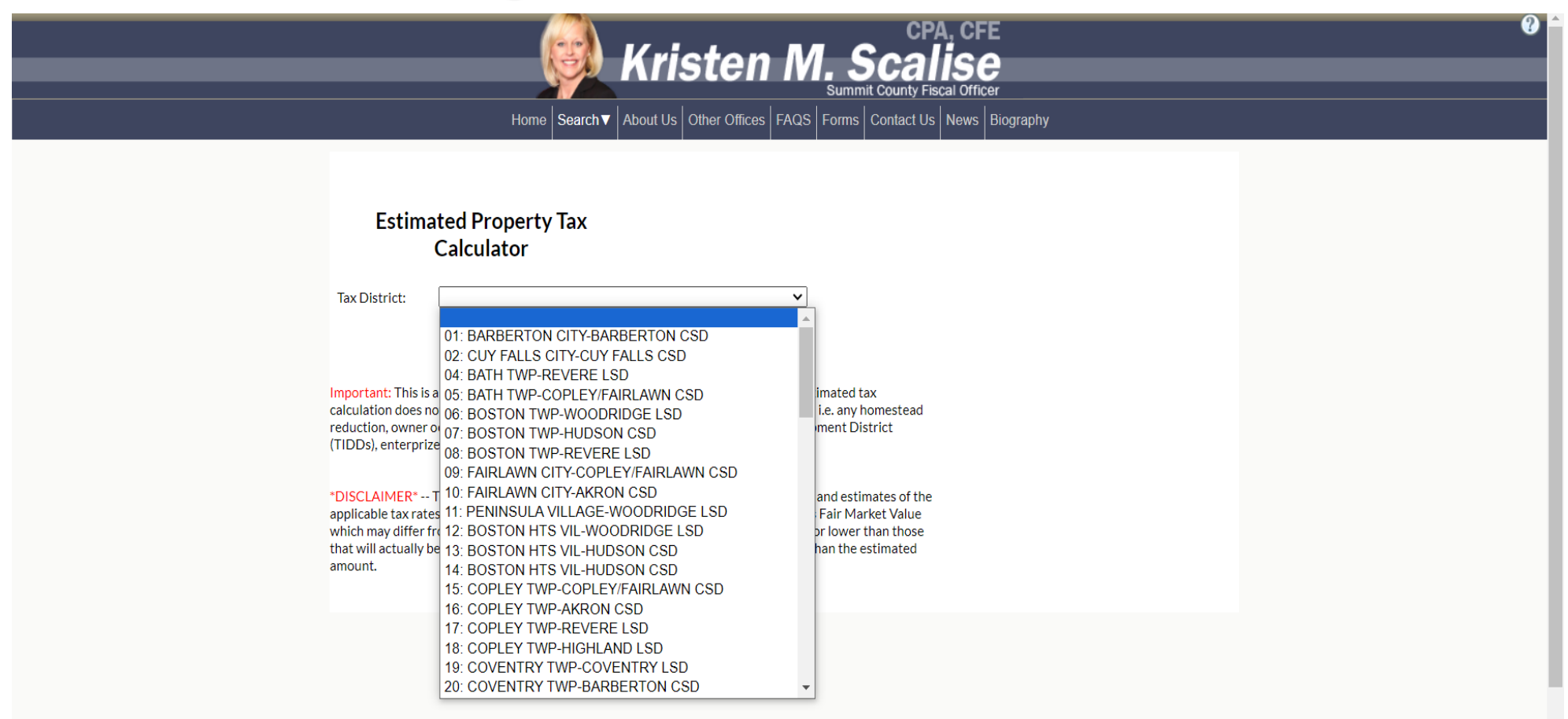

Copyright © Summit County Fiscal Office. All Rights Reserved. Summit County Fiscal Office Kristen M. Scalise CPA, CFE, Fiscal Officer

### Put in your market value then hit calculate

| Kristen M. Scalise         Summit County Fiscal Officer         Home       Search V         About Us       Other Offices         FAQS       Forms         Contact Us       News         Biography |                                                                                                    |  |  |  |  |  |  |
|----------------------------------------------------------------------------------------------------|----------------------------------------------------------------------------------------------------|--|--|--|--|--|--|
|                                                                                                    | Estimated Property Tax<br>Calculator<br>Market Value:<br>Type:<br>Residential/Agrive                                                                                                    |  |  |  |  |  |  |
|                                                                                                    | Important: This is an ESTIMATED tax calculation, based on the latest mill rate. The estimated tax calculation does not take into consideration any rollbacks, exemptions, or abatements i.e. any homestead reduction, owner occupancy, or Tax Incentive Financing (TIFs), Tax Increment Development District (TIDDs), enterprize zones, etc.                                                                                                    |  |  |  |  |  |  |
|                                                                                                    | *DISCLAIMER* The estimated property tax levy is calculated using the stated value and estimates of the applicable tax rates. The<br>County Auditor is required by law to value the property at its Fair Market Value which may differ from the listed price. Further, the<br>estimated tax rates may be higher or lower than those that will actually be imposed. Accordingly, the actual tax levy may be higher or<br>lower than the estimated amount. |  |  |  |  |  |  |

- E

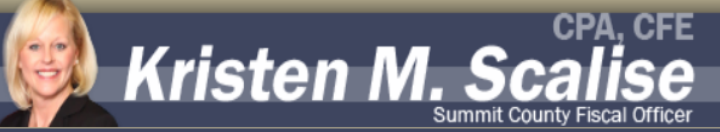

?

Home Search▼ About Us Other Offices FAQS Forms Contact Us News Biography

**Record Navigator** 

|   | Estimated Taxes                                                                         |                                                                                                    |  |  |  |  |  |  |  |
|---|-----------------------------------------------------------------------------------------|----------------------------------------------------------------------------------------------------|--|--|--|--|--|--|--|
| / | District Code:<br>Market Value:<br>Type:<br>Tax District:<br>Millage:<br>Estimated Tax: | 01<br>\$100,000<br>RES<br>BARBERTON CITY-BARBERTON GSD<br>64.93439<br>\$1,662                                                                                                    |  |  |  |  |  |  |  |
|   | Do another e                                                                            | stimation                                                                                                    |  |  |  |  |  |  |  |
|   | Important: This is<br>consideration any<br>(TIFs), Tax Increme                          | an ESTIMATED tax calculation, based on the latest mill rate. The estimated tax calculation does not take into<br>rollbacks, exemptions, or abatements i.e. any homestead reduction, owner occupancy, or Tax Incentive Financing<br>ant Development District (TIDDs), enterprize zones, etc. |  |  |  |  |  |  |  |

\*DISCLAIMER\* -- The estimated property tax levy is calculated using the stated value and estimates of the applicable tax rates. The County Auditor is required by law to value the property at its Fair Market Value which may differ from the listed price. Further, the estimated tax rates may be higher or lower than those that will actually be imposed. Accordingly, the actual tax levy may be higher or lower than the estimated amount.

> Copyright © Summit County Fiscal Office. All Rights Reserved. Summit County Fiscal Office Kristen M. Scalise CPA, CFE, Fiscal Officer

### **Tax Estimator on a specific parcel**

| _ | _                     |                                                                                |                                 | -                     | _                      | - |  |
|---|-----------------------|--------------------------------------------------------------------------------|---------------------------------|-----------------------|------------------------|---|--|
|   | Residential           | Alternate ID                                                                   | FR0001901003007                 |                       | Actions                | l |  |
|   | Commercial            | Site Address                                                                   | 2811 SERFASS RD, , CLIN         | NTON 44216-           | A Neighborhood Sales   |   |  |
|   | Permits               | Description 2                                                                  | 7.282AC                         | 3 KD 414.00 FT FKT    | Printable Summary      |   |  |
|   | Outbuildings          | Description 3                                                                  |                                 |                       | Printable Version      |   |  |
|   | Values                | Inter-County                                                                   | 00190                           |                       | Reports                |   |  |
|   | Value History         | # of Cards                                                                     | 1                               |                       | Attribute Export (CSV) |   |  |
|   | Paard of Povision     | Lister No., Date                                                               | 860/893, 01-JAN-20              |                       | Tax Bill - Print       |   |  |
|   | Board of Revision     | Vacant/Abandon<br>Special Flag                                                 |                                 |                       | PRC - Commercial       |   |  |
|   | Tax Summary           | Land Use Code                                                                  | 510 - R - SINGLE FAMILY         | DWELLING, PLATTED LOT | Go                     |   |  |
|   | Tax Detail            | Field Review Flag                                                              | 5<br>R - RESIDENTIAL            |                       |                        | ) |  |
|   | Tax History           | Neighborhood                                                                   | 30590003 -                      |                       |                        |   |  |
|   | Payment History       | OWNER                                                                          |                                 |                       |                        |   |  |
|   | Special Assessment    | T                                                                              |                                 |                       |                        |   |  |
|   | Escrow Plan           | lax Year<br>2023                                                               | Owner 1<br>BOOTH ADAM C         | Owner 2               |                        |   |  |
|   | Pretax Payments       |                                                                                |                                 |                       |                        |   |  |
|   | All Notes             | ADDITIOINAL OWNERS                                                             |                                 |                       |                        |   |  |
|   | Address Compare       | Owner 1                                                                        |                                 | Owner 2               |                        |   |  |
|   | Map - Parcel Viewer   | BOOTH ANGELA                                                                   |                                 |                       |                        |   |  |
|   | Documents - Recorded  | HOMESTEAD, OOC, RENTAL                                                         | L REG                           |                       |                        |   |  |
|   | Documents - Other     | Homestead Exemption                                                            | NO                              |                       |                        |   |  |
|   | Pay Taxes             | Owner Occupancy Cred                                                           | dit YES                         |                       |                        |   |  |
|   | Tax Distribution      | Rental Registration Date (M/D/Y)<br>Rental Registration Exemption Date (M/D/Y) |                                 |                       |                        |   |  |
|   | Voter Approved Levy   |                                                                                |                                 |                       |                        |   |  |
|   | Tax Estimator         | SUMMARY INFORMATION                                                            |                                 |                       |                        |   |  |
|   | Reappraisal Dashboard | Mailing Name<br>Mailing Address                                                | BOOTH ADAM C<br>2811 SERFASS RD |                       |                        |   |  |
|   |                       |                                                                                |                                 |                       |                        |   |  |

For further help Please call 330.643.2588 Or email: summittreas@summitoh.net